## <u>ЧЕТ ЭЛ ФУҚАРОЛАРИНИНГ БУЮК ПЁТР НОМИДАГИ САНКТ-ПЕТЕРБУРГ ПОЛИТЕХНИКА</u> <u>УНИВЕРСИТЕТИНИНГ ПОРТАЛИДА (БУНДАН КЕЙИН МАТНДА – ПОРТАЛ ДЕБ</u> <u>НОМЛАНАДИ) РЎЙХАТДАН ЎТИШИ БЎЙИЧА ЙЎРИҚНОМА</u>

Сиз, Чет эллик талабалар билан ишлаш бўлимидаги (бундан кейин матнда – ЧЭТБИБ деб номланади) менежерингизга ўқишга кириш учун ҳужжатларни топширганингиздан кейин, Сизга шахсий **логин + пароль** берилади

Сиз, логин ва паролни жўнатма орқали ўз электрон почтангизга оласиз.

Шундан кейин – <u>https://imopm.spbstu.ru/</u> ҳавола бўйича ўтинг ва **«Вход»** (ўнг тарафнинг тепа қисмидаги бурчакда) тугмасини босинг.

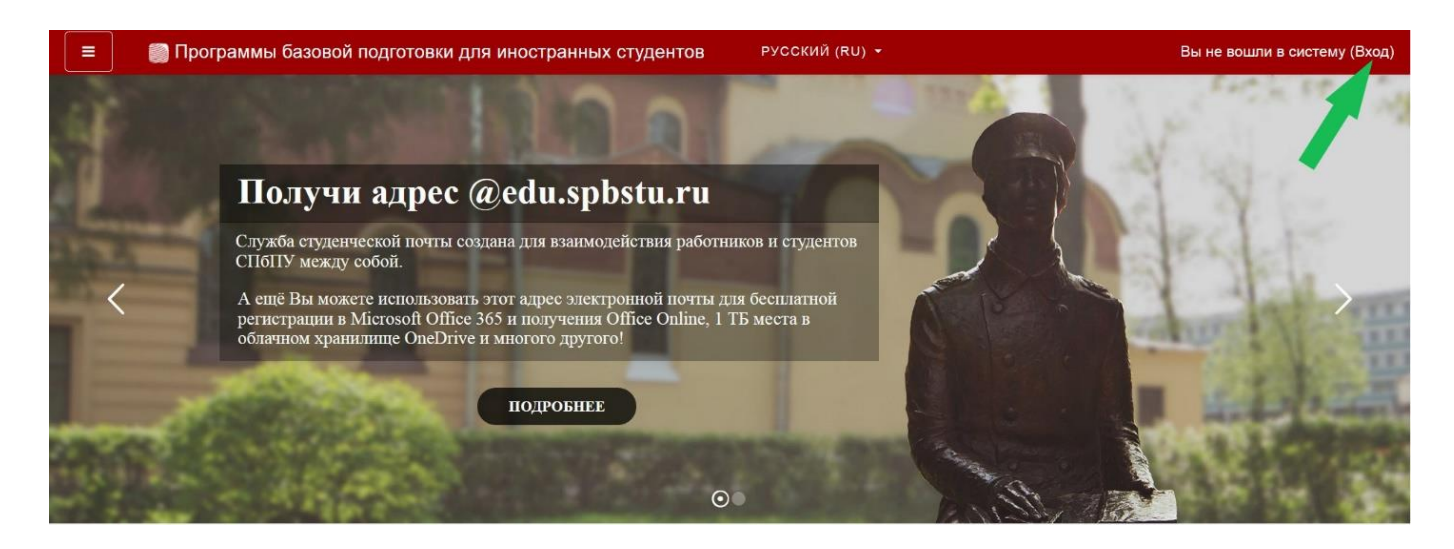

Кейин, ўзингизга берилган логин ва паролни киритиб, «Вход» тугмасини босинг

| Вход по паролю                                       |
|------------------------------------------------------|
| Логин                                                |
| Пароль                                               |
| для слушателей курсов и<br>сотрудников СПбПУ без ЕСА |
|                                                      |

Шундан сўнг ФАҚАТ биринчи 3 та майдончани (сариқ рангга бўялган) бўяш керак.

Ўз ФАМИЛИЯ ва ИСМИНГИЗНИ рус тилида ёзишингиз, шунингдек шахсий электрон почтангиз манзилини ёзишингиз керак.

| 😑 🛛 📓 Программы базовой | й подготовки для иностра              | нных | студентов Русский (RU) -               | <br>• | 0.1            |
|-------------------------|---------------------------------------|------|----------------------------------------|-------|----------------|
| 🖚 Личный кабинет        |                                       |      |                                        |       |                |
| 🖀 Домашняя страница     | • Основные                            |      |                                        |       | Развернуть всё |
| 🏥 Календарь             | Фамилия                               | 0    | ФАМИЛИЯ                                |       |                |
| 🗋 Личные файлы          | Имя                                   | 0    | имя                                    |       |                |
|                         | Адрес электронной почты               | 0    | Адрес электронной почты                |       |                |
|                         | Показывать адрес<br>электронной почты | 0    | Только другим слушателям курса         | •     |                |
|                         | Город                                 |      |                                        |       |                |
|                         | Выберите страну                       |      | Выберите страну                        | \$    |                |
|                         | Часовой пояс                          |      | Часовой пояс сервера (Европа/Москва) 🔹 |       |                |

Шундан сўнг сахифанинг пастки қисмидаги «Обновить профиль» тугмасини босинг.

| Личный кабинет      |                                      | Для загрузки файлов перетащите их сюда.                          |
|---------------------|--------------------------------------|------------------------------------------------------------------|
| Н Домашняя страница |                                      | Поддерживаемые типы файлов:                                      |
| Календарь           |                                      | Файлы изображений из сети Интернет gif jpe jpeg jpg pog svg svgz |
| Личные файлы        | Описание изображения                 |                                                                  |
|                     | <ul> <li>Дополнительная и</li> </ul> | нформация об имени                                               |
|                     | • Интересы                           |                                                                  |
|                     | • Необязательное                     |                                                                  |
|                     | <ul> <li>Другие поля</li> </ul>      |                                                                  |
|                     |                                      |                                                                  |

Кейин, Порталдаги **«Домашняя страница»** бўлимига киринг – у ерда Сиз Политехника университетига кириш имтиҳонлари (бундан кейин матнда – "тест" деб номланади) рўйхатини кўрасиз.

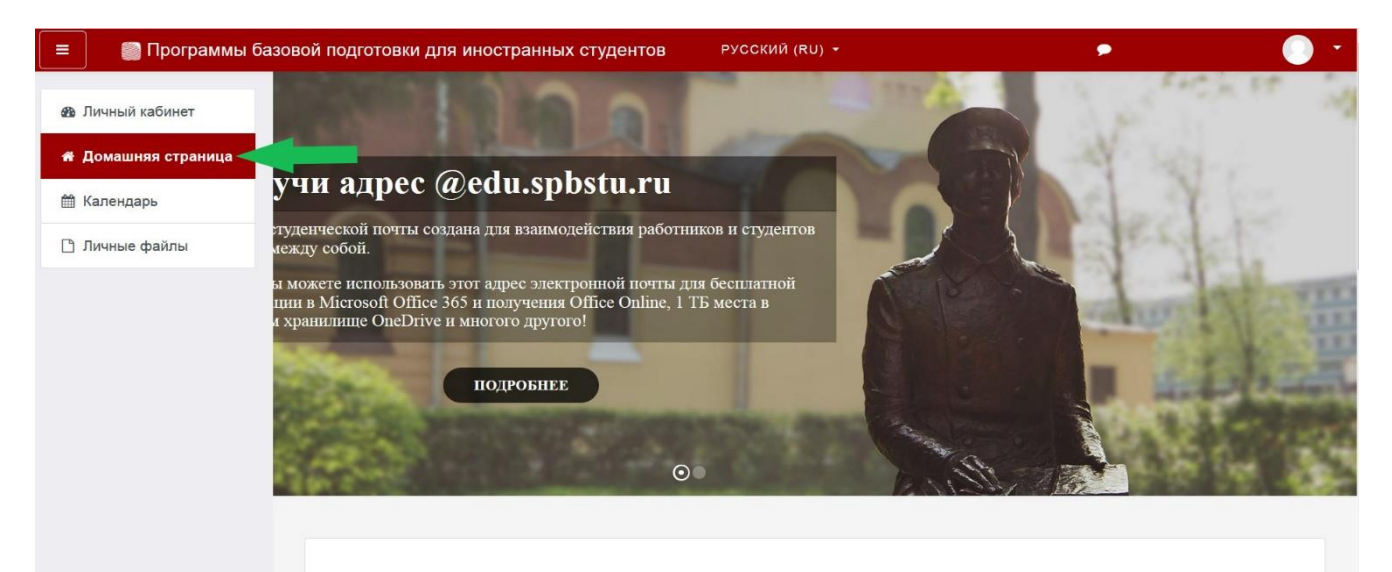

## ИМТИХОН КУНИДА

Имтихонга кириш учун хаволалар жадвал бўйича имтихон кунида очилади.

**ДИҚҚАТ: Имтиҳонлар жадвали Москва вақти билан кўрсатилган.** Аниқ москва вақтини қуйидаги ҳаволада кўришингиз мумкин: https://time100.ru/.

Имтиҳон куни «Домашняя страница» бўлимида, Сиз Порталда топширмоқчи бўлган имтиҳонни танлаш керак.

| Личный кабинет    | Поиск курса Применить                         |                    |
|-------------------|-----------------------------------------------|--------------------|
| Домашняя страница | Категории курсов                              |                    |
| Календарь         |                                               | 💌 Свернуть всё     |
| Личные файлы      | • ЭКЗАМЕНЫ                                    |                    |
|                   | Русский язык (1)                              |                    |
|                   | ▷ Математика                                  |                    |
|                   | ⊳ Обществознание                              |                    |
|                   | ⊳ Химия                                       |                    |
|                   | Math for International Business               |                    |
|                   | English for International Business            |                    |
|                   | Обучение в период предупреждения распростране | ния короновирусной |
|                   | инфекции                                      |                    |
|                   | ▷ Бакалавриат (4)                             |                    |
|                   | Магистратура                                  |                    |
|                   | Специалитет                                   |                    |

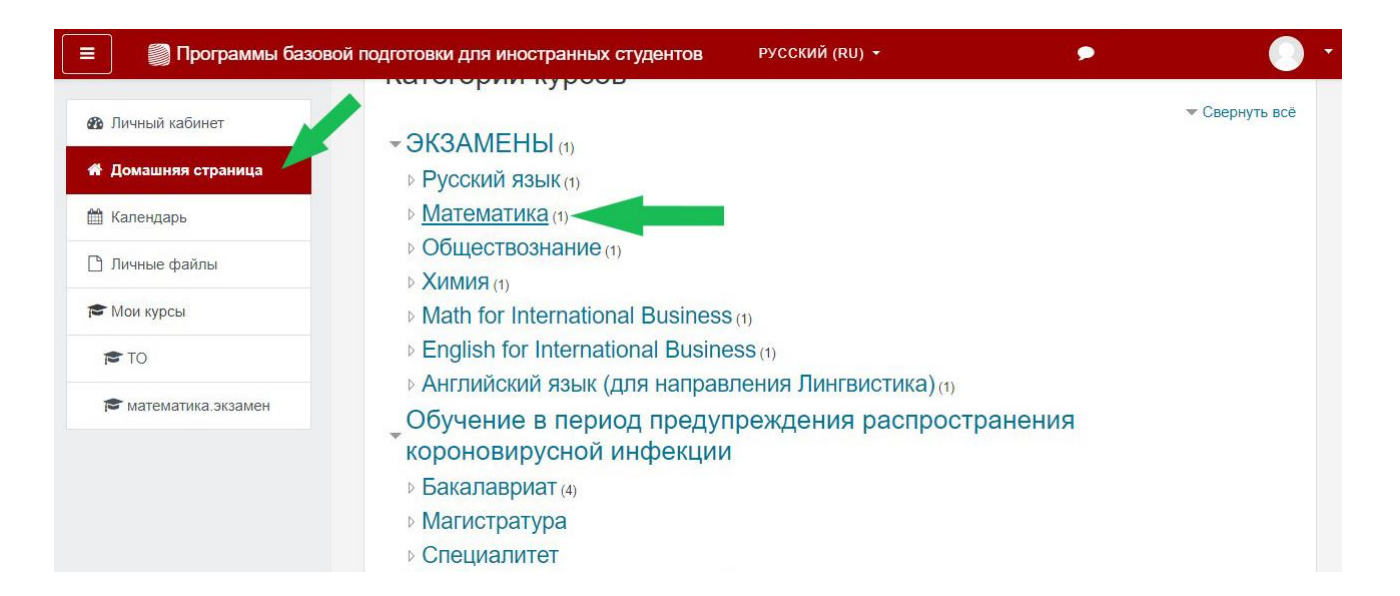

|                                                                                                    | вои подготовки для иностранных студентов Русский (ко) -                                                                                                    | • | 0        |
|----------------------------------------------------------------------------------------------------|----------------------------------------------------------------------------------------------------|---|----------|
| 🚳 Личный кабинет                                                                                                    | Математика                                                                                                    |   |          |
| 希 Домашняя страница                                                                                                    | Личный кабинет / Курсы / ЭКЗАМЕНЫ / Математика                                                                                                    |   |          |
| 🏥 Календарь                                                                                                    | · · · · · · · · · · · · · · · · · · ·                                                                                                    |   |          |
| 🗋 Личные файлы                                                                                                    |                                                                                                    |   | ۰ نې     |
| 🖻 Мои курсы                                                                                                    | Категории курсов: ЭКЗАМЕНЫ / Математика                                                                                                    |   | ¢        |
| 🕿 ТО                                                                                                    |                                                                                                    |   |          |
| 🕿 математика.экзамен                                                                                                    |                                                                                                    |   |          |
|                                                                                                    |                                                                                                    |   |          |
|                                                                                                    | Учитель: Келлер Максим Геннадьевич<br>Учитель: Новикова Ольга Анатольевна                                                                                                    |   |          |
|                                                                                                    |                                                                                                    |   |          |
|                                                                                                    |                                                                                                    |   |          |
|                                                                                                    |                                                                                                    |   |          |
| Программы базов                                                                                                    | вои подготовки для иностранных студентов                                                                                                    |   | <u> </u> |
| 🞓 математика.экзамен                                                                                                    |                                                                                                    |   |          |
|                                                                                                    |                                                                                                    |   |          |
| 🚰 Участники                                                                                                    | Экзамен по математике                                                                                                    |   |          |
| <ul> <li>Участники</li> <li>Значки</li> </ul>                                                                                                    | ЭКЗАМЕН ПО МАТЕМАТИКЕ<br>Личный кабинет / Мои курсы / математика.экзамен                                                                                                    |   |          |
| <ul> <li>Участники</li> <li>Значки</li> <li>Компетенцики</li> </ul>                                                                                                    | Экзамен по математике<br>Личный кабинет / Мои курсы / математика.экзамен                                                                                                    |   |          |
| <ul> <li>Участники</li> <li>Эначки</li> <li>Компетенции</li> </ul>                                                                                                    | Экзамен по математике Личный кабинет / Мои курсы / математика.экзамен                                                                                                    |   |          |
| <ul> <li>Участники</li> <li>Эначки</li> <li>Компетенции</li> <li>Личный кабинет</li> </ul>                                                                                                    | Экзамен по математика<br>личный кабинет / Мои курсы / математика.экзамен<br>Экзамен для обучающихся на подготовительном факультете<br>Экзамен для внешних абитуриентов                                                                                                    |   |          |
| <ul> <li>Участники</li> <li>Значки</li> <li>Компетенции</li> <li>Компетенции</li> <li>Личный кабинет</li> <li>Домашняя страница</li> </ul>                                                                        | Экзамен по математика<br>личный кабинет / Мои курсы / математика.экзамен<br>Экзамен для обучающихся на подготовительном факультете<br>Экзамен для внещних абитуриентов                                                                                                    |   |          |
| <ul> <li>Участники</li> <li>Значки</li> <li>Компетенции</li> <li>Личный кабинет</li> <li>Домашняя страница</li> <li>Календарь</li> </ul>                                                                          | Экзамен по математика<br>личный кабинет / Мои курсы / математика.экзамен<br>Экзамен для обучающихся на подготовительном факультете<br>Экзамен для внешних абитуриентов<br>Подготовка к тестированию                                                                          |   |          |
| <ul> <li>Участники</li> <li>Значки</li> <li>Компетенции</li> <li>Компетенции</li> <li>Личный кабинет</li> <li>Домашняя страница</li> <li>Календарь</li> <li>Личные файлы</li> </ul>                               | Экзамен по математике<br>личный кабинет / Мои курсы / математика.экзамен                                                                                                    |   |          |
| <ul> <li>Участники</li> <li>Значки</li> <li>Компетенции</li> <li>Компетенции</li> <li>Личный кабинет</li> <li>Домашняя страница</li> <li>Календарь</li> <li>Личные файлы</li> <li>Мои курсы</li> </ul>            | Экзамен по математика<br>личный кабинет / Мои курсы / математика.экзамен<br>Экзамен для обучающихся на подготовительном факультете<br>Экзамен для внешних абитуриентов<br>Подготовка к тестированию<br>Гробное тестирование                                                  |   |          |
| <ul> <li>Участники</li> <li>Участники</li> <li>Значки</li> <li>Компетенции</li> <li>Мличный кабинет</li> <li>Домашняя страница</li> <li>Календарь</li> <li>Личные файлы</li> <li>Мои курсы</li> <li>То</li> </ul> | <ul> <li>Экзамен по математика.экзамен</li> <li>№ Экзамен для обучающихся на подготовительном факультете</li> <li>№ Экзамен для внещних абитуриентов</li> <li>Подготовка к тестированию</li> <li>№ Пробное тестирование</li> </ul>                                           |   |          |
| <ul> <li>Участники</li> <li>Значки</li> <li>Компетенции</li> <li>Личный кабинет</li> <li>Домашняя страница</li> <li>Календарь</li> <li>Личные файлы</li> <li>Мои курсы</li> <li>ТО</li> </ul>                     | <ul> <li>Экзамен по математика.экзамен</li> <li>№ Экзамен для обучающихся на подготовительном факультете</li> <li>№ Экзамен для внешних абитуриентов</li> <li>Экзамен для внешних абитуриентов</li> <li>Осдготовка к тестированию</li> <li>№ Пробное тестирование</li> </ul> |   |          |

## Шундан кейин **«Начать тестирование»** тугмасини босинг.

| 😑 🛛 🜍 Программы базог | вой подготовки для иностранных студентов                                                                  |                    |
|-----------------------|----------------------------------------------------------------------------------------------------|--------------------|
| 🔁 математика.экзамен  | Экзамен по математике                                                                                     |                    |
| 嶜 Участники           | Личный кабинет / Мои курсы / математика.экзамен / Общее / Экзамен для внешних абитуриентов                |                    |
| 🛡 Значки              |                                                                                                    |                    |
| 🗹 Компетенции         | Экзамен для внешних абитуриентов                                                                          |                    |
| 🚳 Личный кабинет      | Разрешено попыток: 1                                                                                      |                    |
| 希 Домашняя страница   |                                                                                                    |                    |
| 🏥 Календарь           | Чтобы пройти тест, вам необходимо знать пароль                                                            |                    |
| 🗋 Личные файлы        | Ограничение по времени: 45 мин.                                                                           |                    |
| 🕿 Мои курсы           | Начать тестирование                                                                                       |                    |
| 🔁 ТО                  | <ul> <li>Экзамен лля обучающихся на полготови. Перейти на           <ul> <li>Пробн</li> </ul> </li> </ul> | ое тестирование 🕨  |
| 🔁 математика.экзамен  |                                                                                                    | an include and the |

Тугмани босганингиздан кейин тизим Сизга тестдан ўтиш шартлари билан танишиб чиқишни таклиф қилади. Сиз уларни ўқиб чиқишингиз ва галочка белгисини қўйишингиз ва **«Далее»** тугмасини босишингиз керак

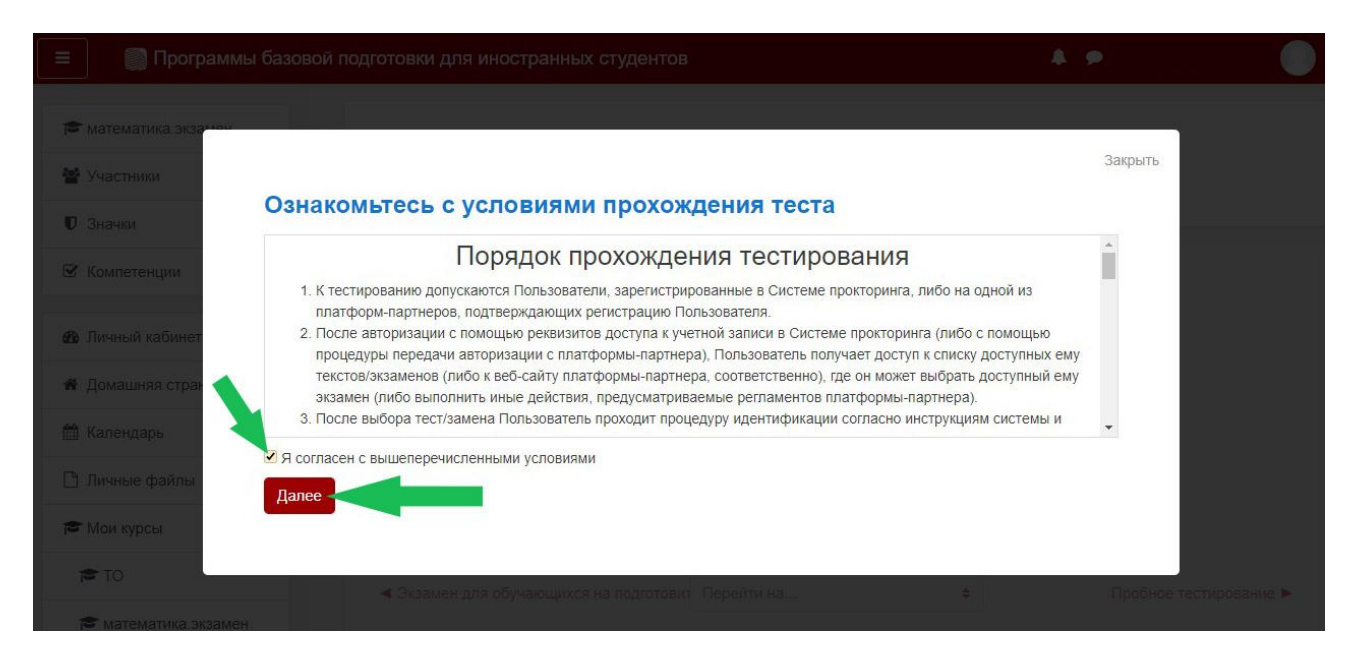

Кейин, тизим, кириш тестини айнан Сиз топширишингизнинг тасдиғи сифатида бир нечта фотосуратларингизни олишни сўрайди. Бунинг учун **«Начать сьемку»** тугмасини босиш керак.

| 😑 🛯 Програм                                           | мы базовой подготовки для иностранных студентов                                                                                                    |                           | A. 9    |              |
|-------------------------------------------------------|----------------------------------------------------------------------------------------------------|---------------------------|---------|--------------|
| 🗃 математика экзамен                                  | Экзамен по матем                                                                                                    | атике                     |         |              |
| <ul> <li>Участники</li> <li>Эначки</li> </ul>         |                                                                                                    |                           | Закрыть |              |
| 🗹 Компетенции                                         | Сделайте 5 фото лица<br>На этом этапе вам нужно:<br>1 Сесть перед камерой:                                                                                     |                           |         |              |
| Аличный кабинет                                       | <ol> <li>Нажать кнопку "начать съёмку";</li> <li>Смотреть в камеру и поворачивать голову в сторону<br/>всплывающего курсора примерно на 15 градусов</li> </ol> | Начать съё                | мку     |              |
| <ul> <li>Домашняя стран</li> <li>Календарь</li> </ul> | В результате получится серия из 5 фотографий с разных<br>ракурсов для наилучшего распознавания                                                                 |                           |         |              |
| 🗋 Личные файлы                                        | Aanee                                                                                                    |                           |         |              |
| <ul> <li>Мои курсы</li> <li>ТО</li> </ul>             |                                                                                                    | in texts in recomposition |         |              |
|                                                       | <ul> <li>Экзамен для обучающихся на подготовит</li> </ul>                                                                                                    |                           |         | стирование 🕨 |

Эҳтимол, Портал, камера киришга рухсат сўраши мумкин, шунда «Разрешить» тугмасини босиш лозим.

|                                                                                                    | <b>fn</b> мате ×                                          | +                                     |                        | - 8     | ×                       |
|----------------------------------------------------------------------------------------------------|-----------------------------------------------------------|---------------------------------------|------------------------|---------|-------------------------|
| ← Я С 	ⓐ imopm.spbstu.ru математика.экзамен: Экзамен для внешних абитуриентов                                                                                                    |                                                           | 193                                   |                        | B       | $\overline{\mathbf{A}}$ |
| 😑 🔲 Программы базовой подготовки для иностранных студентов                                                                                                    | Доступ к камер<br>Сайт https://imopn<br>разрешение исполь | ре<br>.spbstu.ru зап<br>зовать камеру | рашивает<br>вашего уст | ройства | ×                       |
| Экзамен по математике                                                                                                    |                                                           | Разрешить                             | Блоки                  | провать |                         |
| 🔮 Участники                                                                                                    |                                                           | Закрыть                               |                        |         |                         |
| ♥ Значки Сделайте 5 фото лица                                                                                                    |                                                           |                                       |                        |         |                         |
| <ul> <li>Компетенции</li> <li>На этом этапе вам нужно:</li> <li>1. Сесть перед камерой;</li> <li>2. Нажать кнопку "начать съёмку";</li> </ul>                                                                                                    |                                                           |                                       |                        |         |                         |
| ФЪ Личный кабинет               З. Смотреть в камеру и поворачивать голову в сторону             всплывающего курсора примерно на 15 градусов               О                 ФЪ Личный кабинет               В результате получится серия из 5 фотографий с разных               О |                                                           |                                       |                        |         |                         |
| ракурсов для наилучшего распознавания                                                                                                    |                                                           |                                       |                        |         |                         |
| Дличные файлы Далее                                                                                                    |                                                           |                                       |                        |         |                         |
| 😅 Мои курсы                                                                                                    |                                                           |                                       |                        |         |                         |
| 1¢ T0                                                                                                    |                                                           |                                       |                        |         |                         |

Шундан кейин **«Начать съёмку»** тугмасини босиб, камерага қараб туринг ва тизимнинг ўзи Сизнинг 5 фотосуратингизни олади. Кейин **«Далее»** тугмасини босиш керак.

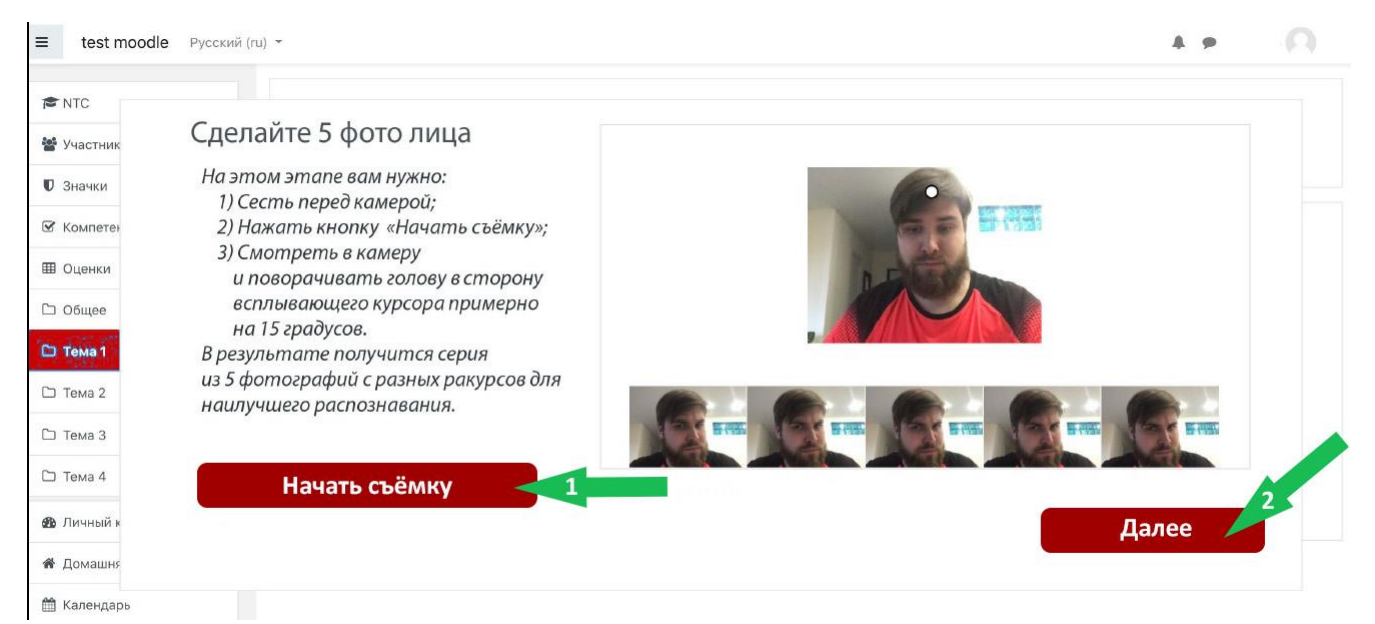

Шундан кейин, Сиз «Начать тест» тугмасини босиб, кириш имтиҳонини топширишни бошлашингиз мумкин.

| ≡ test moodle Русский (ru) ◄ |                       | A. p | 0 |
|------------------------------|-----------------------|------|---|
| R NTC                        |                       |      |   |
| 📽 Участник                   | Всё готово            |      |   |
| 🛡 Значки                     | Dec Totobo            |      |   |
| 🗹 Компетен                   |                       |      |   |
| Ш Оценки                     |                       |      |   |
| 🗅 Общее                      | Можете начинать тест! |      |   |
| 🗅 Тема 1                     |                       |      |   |
| 🗅 Тема 2                     |                       |      |   |
| 🗅 Тема 3                     | Начать тест           |      |   |
| Стема 4                      |                       |      |   |
| <b>ал</b> ичный к            |                       |      |   |
| <b>#</b> Домашня             |                       |      |   |

## !!! Муҳим маълумот:

1. Имтиҳон вақтида **ўз иш жойингиздан узоққа кетмаслигингиз ва туриб кетиб қолмаслигингиз керак**, тизим буни кўради ва имтиҳондан ўтмаган бўласиз.

2. Имтиҳон вақтида, Сиз тест топшираётган хонангизда бошқа одамлар бўлиши мумкин эмас. Тизим, кадрда бошқа одамнинг борлигини сезади ва Сиз имтиҳонни топшира олмайсиз.

Имтиҳондан ўтишни якунлаш учун, тестнинг тагидаги **«Закончить попытку»** тугмасини босиш керак.

| 🔒 imopm.spb                                                                 | ostu.ru Пробное тестирование                                                                                                    |
|-----------------------------------------------------------------------------|----------------------------------------------------------------------------------------------------|
| 🏐 Программы                                                                 | і базовой подготовки для иностранных студентов                                                                                                    |
| Вопрос 14<br>Пока нет<br>ответа<br>Балл: 1,0<br>Г Отметить<br>вопрос        | Решите уравнения. Если уравнение имеет более одного корня, укажите наибольший из них.<br>$\log_{\varphi}(x+1) + \log_{\sqrt{3}} \frac{1}{x+1} = \log_{\frac{1}{5}} 27$ Ответ: |
| Вопрос <b>15</b><br>Пока нет<br>ответа<br>Балл: 1,0<br>Г Отметить<br>вопрос | Найти наибольшее значение функции $y = 2x^3 - 9x^2 - 3$ на отрезке, $A = [-1; 4]$<br>Ответ:                                                                                   |
|                                                                             | Закончить попытку                                                                                                    |

Шундан кейин кулранг «Отправить всё и завершить тест» тугмасини босинг.

| 🗿 Программы базов | ой подготовки для иностранных студентов                                                             |
|-------------------|----------------------------------------------------------------------------------------------------|
| 10                | Ответ сохранен                                                                                      |
| 11                | Ответ сохранен                                                                                      |
| 12                | Ответ сохранен                                                                                      |
| 13                | Ответ сохранен                                                                                      |
| 14                | Ответ сохранен                                                                                      |
| 15                | Ответ сохранен                                                                                      |
|                   | Вернуться к попытке                                                                                 |
|                   | Оставшееся время 0:55:23<br>Эта попытка должна быть отправлена до Воскресенье, 19 Июль 2020, 16:34. |
|                   | Отправить всё и завершить тест                                                                      |
|                   |                                                                                                    |

Кейин Сиз қизил рангдаги «Отправить всё и завершить тест» тугмасини босишингиз зарур.

|    | Ответ сохранен                                                                               |   |
|----|----------------------------------------------------------------------------------------------|---|
|    | Ответ сохранен                                                                               |   |
|    | Ответ сохранен                                                                               |   |
| r. | Ответ сохранен                                                                               |   |
|    | Ответ сохранен                                                                               |   |
| i. | Ответ сохранен                                                                               |   |
|    | Вернуться к<br>После отправки Вы больше не сможете<br>изменить свои ответы на эту попытку.   |   |
|    | Эта попытка должна быть отправлена ди<br>Отправить всё и завершить тест<br>Отправить всё и з | • |

Шундан кейин тест якунланган ҳисобланади.